# به نام خدا

# پروژه مربوط به درس کاربرد کامپیوتردر مهندسی صنایع

جایابی دپار تمانها در:

## QSOM (کرفت)

گردآورنده: نوید جواهری(۸۳۴۰۸۴۷۳)

# QSOM :

# **QUANTITATIVE SYSTEMS FOR**

**OPERATIONS MANAGEMENT** 

#### مقدمه

مکان ساختمان ، شاخه ارتباطات را ارائه می دهد که همیشه نیازمند یک محدوده و یک رویکرد چند معیاری است تامسائل مربوط به طـرح ریـزی و مکـان (site) را حـل کنـد. هدف طرح ریزی بر مبنای "مکان – تراز" واحدهای صنعتی این است که مـساحت هـا و مکان های مناسب را به واحدهای صنعتی با "مکانی موقت و سـازگار بـا تـراز" تخصیص دهد. مانند انبارها ، اداره ها ، کارگاه ها و کارخانه های گروهی. و این یکی ازمهـم تـرین بخش های طرح ریزی و محکان رامهـم تـرین معلوم مانند انبارها ، اداره ها ، کارگاه ها و کارخانه های گروهی. و این یکی ازمهـم تـرین بخش های طرح ریزی و محکان (امهـم تـرین معلوم است و ممکن است که مـساحت هـا و محلوم مانند انبارها ، اداره ها ، کارگاه ها و کارخانه های گروهی. و این یکی ازمهـم تـرین معلوم است و ممکن است تغییر کند (ویژگی پروژه). طرح ریزی واحد ها ، عامـل مـؤثری بر زمان تولید و هزینه پروژه ها است. طرح ریزی بـر مبنـای «مکـان سـاختمان - تـراز» بر زمان تولید و هزینه پروژه ها است. طرح ریزی بـر مبنـای «مکـان ساختمان موقت و واحدهای از پیش تعیین شده به مجمـوع مکانهـای از پیش تعیین شده به مجمـوع مکانهـای از پیش تعیین شده به مجمـوع مکانهـای از بر زمان تولید و از مان و این یکـی واحدهای از پیش می رود کـه نیازهـا و الزامـات طـرح ریزی را فرای و ازمانی پیش می رود کـه نیازهـا و الزامـات طـرح ریزی را فراهم آورد و طرح ریزی بر مبنای «مکان سـاختمان - تـراز» از مان تولید و مولینه پروژه ها است. طرح ریزی بـر مبنـای «مکـان سـاختمان - تـراز» او احدها در قالب تخصيص مجموعه واحدهای از پيش تعيين شده به مجمـوع مکانهـای از ريش تعيين شده به مجمـوع مکانهـای از مرزی را فراهم آورد و طرح ریزی بر مبنای «مکان سـاختمان - تـراز» واحـدها را ترسـیم ریزی را فراهم آورد و طرح ریزی بر مبنای «مکان سـاختمان - تـراز» واحـدها را ترسـیم می رود کـه نيازهـا و الزامـات طـرح ریزی را فراهم آورد و طرح ریزی بر مبنای «مکان سـاختمان - تـراز» واحـدها رکن محـرون را فراهم آورد و طرح ریزی بر مبنای «مکان سـاختمان - تـراز» واحـدها را ترسـیم کرد.

**QSOM** (کرفت): استفاده از نرم افزار QSOM در جایابی دپارتمانها در یک واحد صنعتی یا خدماتی می باشد. همانگونه که می دانیم این نرم افزار قابلیتهای وسیعی در زمینه های مختلف دارا می باشد. اگر وارد منوی اصلی این نرم افزار شویم می بینیم که در برنامه ریزی احتیاجات مواد ، جانمایی و جایابی دپارتمان ، برنامه ریزی ادغامی (AP) ، بالانس خط تولید ، پیش بینی زمان سری ، زمانبندی فعالیتها ، زمانبندی پروژه ، کنترل کیفیت و ... می توان از این نرم افزار استفاده کرد. \_ با وارد شدن بداخل این نرم افزار صفحه زیر را ملاحظه خواهید کرد:

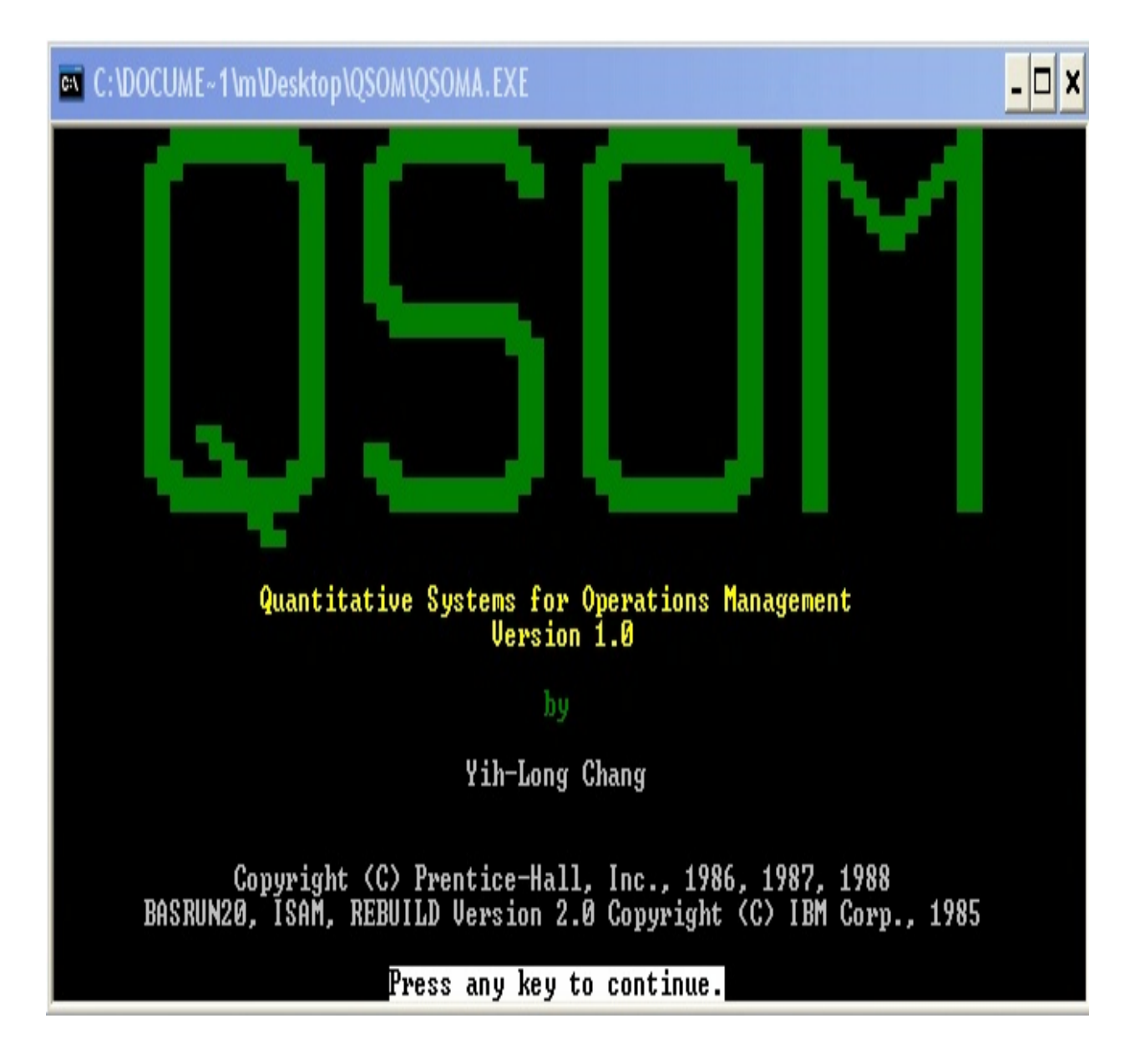

با فشار دادن کلیدهای Alt+Enter صفحه بزرگتر شده و با زدن هر کلید دیگری به صفحه بعد خواهد رفت. (در اینجا می توان گفت نحوه ورود به صفحات بعدی در زیر هر صفحه امده است.در ضمن برای خروج می توان از کلید Escاستفاده کرد)

همانگونه که در منوی اصلی این نرم افزار دیده می شود دو گزینه ی facility امایی او جانمایی location و جانمایی و جانمایی دپارتمانها می باشد.

| Code<br>No. | Program                                                                                                    | Code<br>No.                                                                  | Program                                                                                                    |
|-------------|----------------------------------------------------------------------------------------------------|------------------------------------------------------------------------------|----------------------------------------------------------------------------------------------------|
| 1           | aterial Requirements Planning<br>acility location<br>acility layout<br>ggregate planning<br>ine balancing<br>ime series forecasting<br>ob shop scheduling<br>ot sizing | 9   H<br>A   D<br>B   D<br>D   H<br>C<br>D   H<br>C<br>D<br>E<br>F<br>G<br>G | Project scheduling — CPM<br>Project scheduling — PERT<br>Inventory theory<br>Quality control<br>Learning curves<br>Work measurement<br>Specify printer/display adapte<br>Exit from QSOM |

چیزی که در اینجا مهم می باشد اینست که location و layout چه فرقی باهم دارند . یعنی اینکه از این دو گزینه ی موجود در منوی اصلی نرم افزار که ظاهرا شبیه هم می باشند در چه شرایطی استفاده می کنیم؟

نتیجه ی کلی که می توان گرفت اینست که Facility Location به بررسی و انتخاب منطقه و ناحیه ای که قرار است واحد صنعتی یا خدماتی در آنجا احداث شود ،

می پردازد به طوری که کمترین هزینه و بیشترین سود را برای شرکت داشته باشد. ولی Facility Layout بیشتر به نحوه ی قرار گرفتن اجزا و دپارتمانها و نوع چیدمان آنها در واحد صنعتی می پردازد. با توجه به شکل های نشان داده شده در زیر بهتر می توان این موضوع را درک کرد. با ورود به نرم افزار گزینه ی سوم یعنی facility layout را انتخاب می کنیم:

| Code<br>No. | Program                       | Code<br>No. | Program                        |
|-------------|-------------------------------|-------------|--------------------------------|
| 1 F         | aterial Requirements Planning | 9           | Project scheduling — CPM       |
| 2 F         | acility location              |             | Project scheduling — PERT      |
| 4 F         | acility layout                |             | Inventory theory               |
| 5 F         | ggregate planning             |             | Quality control                |
| 5 F         | ine balancing                 |             | Learning curves                |
| 6 J         | ime series forecasting        |             | Work measurement               |
| 5 J         | ob shop scheduling            |             | Specify printer/display adapte |
| 1           | ot sizing                     |             | Exit from QSOM                 |

با زدن كليد Enter به صفحه بعد نرم افزار خواهيم رفت.

منویی که باز می شود شامل ۱۰ گزینه می باشد که ما برای ورود داده های مسئله روی گزینه ی ۲ Enter می کنیم:

| <mark>Welcom</mark><br>The opt<br>If you are a f | e to your LAYOUT Decision Support System!<br>ions available for LAYOUT are as follows.<br>irst-time user, you might benefit from option 1.                                                                                                    |
|--------------------------------------------------|----------------------------------------------------------------------------------------------------|
| Option                                           | Function                                                                                                    |
| 1234567898                                       | Overview of LAYOUT Decision Support System<br>Enter new problem<br>Read existing problem from disk(ette)<br>Show input data<br>Solve problem<br>Save problem on disk(ette)<br>Modify problem<br>Show final solution<br>Return to the program menu<br>Exit from QSOM |

که این ۱۰ مرحله بطور مختصر در صفحات بعد توضیح داده شده است:

با انتخاب گزینه شماره یک و زدن کلید enter وارد صفحه زیر خواهیم شد: ۱) جمع بندی از طراحی چیدمان با پشتیبانی سیستم:

C:\DOCUME~1\m\Desktop\QSOM\QSOMA.EXE

- 🗆 🗙

#### Overview of LAYOUT Decision Support System

This program solves layout problems for up to 61 departments. The method used in LAYOUT is a CRAFT (Computerized Relative Allocation of Facilities Technique) type algorithm. The inputs are an interdepartmental flow matrix, a unit contribution matrix, and an initial layout with reduced departmental dimensions. The unit contribution represents the cost or benefit to move one unit flow for one unit distance. The program result is a layout which cannot be further improved upon by exchanging departments. Distance can be rectilinear or Euclidean. A problem can be saved or read from a disk(ette).

The departments are automatically named from 1-9, A-Z, and a-z. When solving a problem, you may choose to display the intermediate steps for each iteration if the problem has less than 20 rows and 30 columns. LAYOUT allows you to exchange 2 or 3 departments at a time in order to improve the current layout and to update the layout. Pressing F8 allows you to hardcopy the output from the screen to the printer; F9 returns the function menu to you; and F10 quits the program.

Enjoy using your LAYOUT Decision Support System?

Press any key to return to the function menu.

که در این صفحه توضیحاتی درباره نحوه وارد کردن اطلاعات مسئله توضیح داده شده است.

با زدن یکی از دکمه های صفحه کلید به صفحه قبل(صفحه اصلی) می توان باز گشت.

٢) وارد كردن اطلاعات مسئله:

| C:\DO | CUME~1\m\Deskto                      | p\QSOM\QSOMA.EXE                                                                                                    | - 🗆 🗙 |
|-------|--------------------------------------|----------------------------------------------------------------------------------------------------|-------|
|       |                                      |                                                                                                    |       |
|       | Welcon<br>The opt<br>If you are a    | me to your LAYOUT Decision Support System?<br>tions available for LAYOUT are as follows.<br>first-time user, you might benefit from option 1.                                                                                                    |       |
|       | Option                               | Function                                                                                                    |       |
|       | 1<br>3<br>4<br>5<br>6<br>8<br>9<br>9 | Overview of LAYOUT Decision Support System<br>Enter new problem<br>Read existing problem from disk(ette)<br>Show input data<br>Solve problem<br>Save problem on disk(ette)<br>Modify problem<br>Show final solution<br>Return to the program menu<br>Exit from QSOM |       |
| Press | s the up or do                       | wn key to locate the desired option. Then press ENTE                                                                                                    | R.    |

۳) فرا خوانی فایل از قبل ذخیره شده:

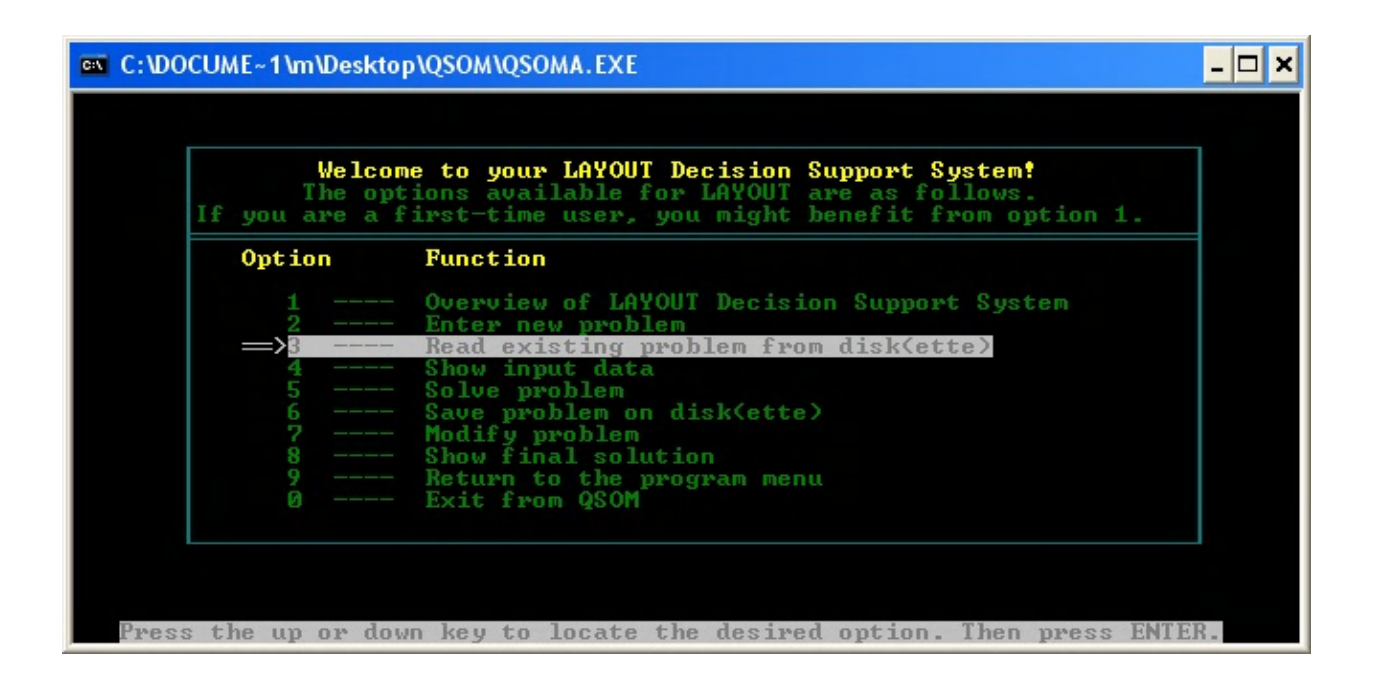

۴) مشاهده داده ها:

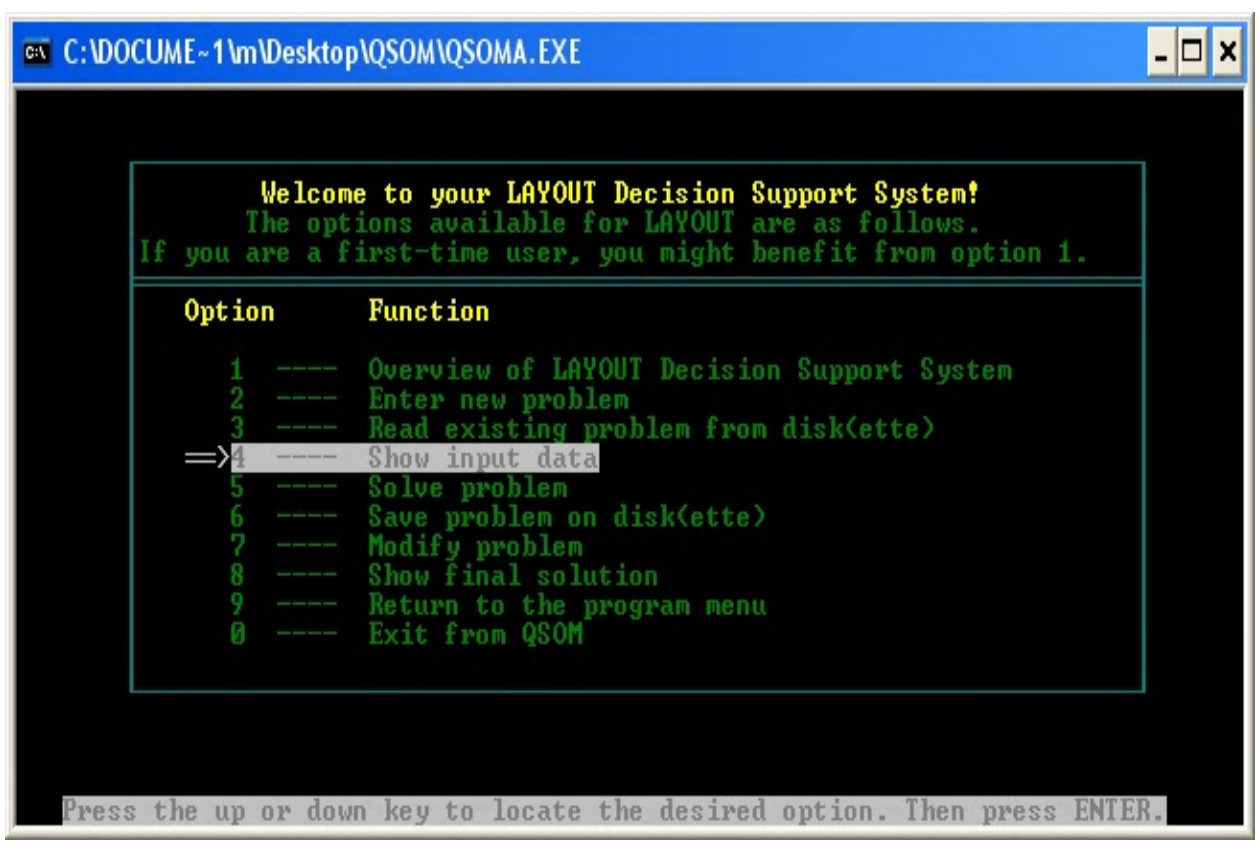

۵) حل مسئله:

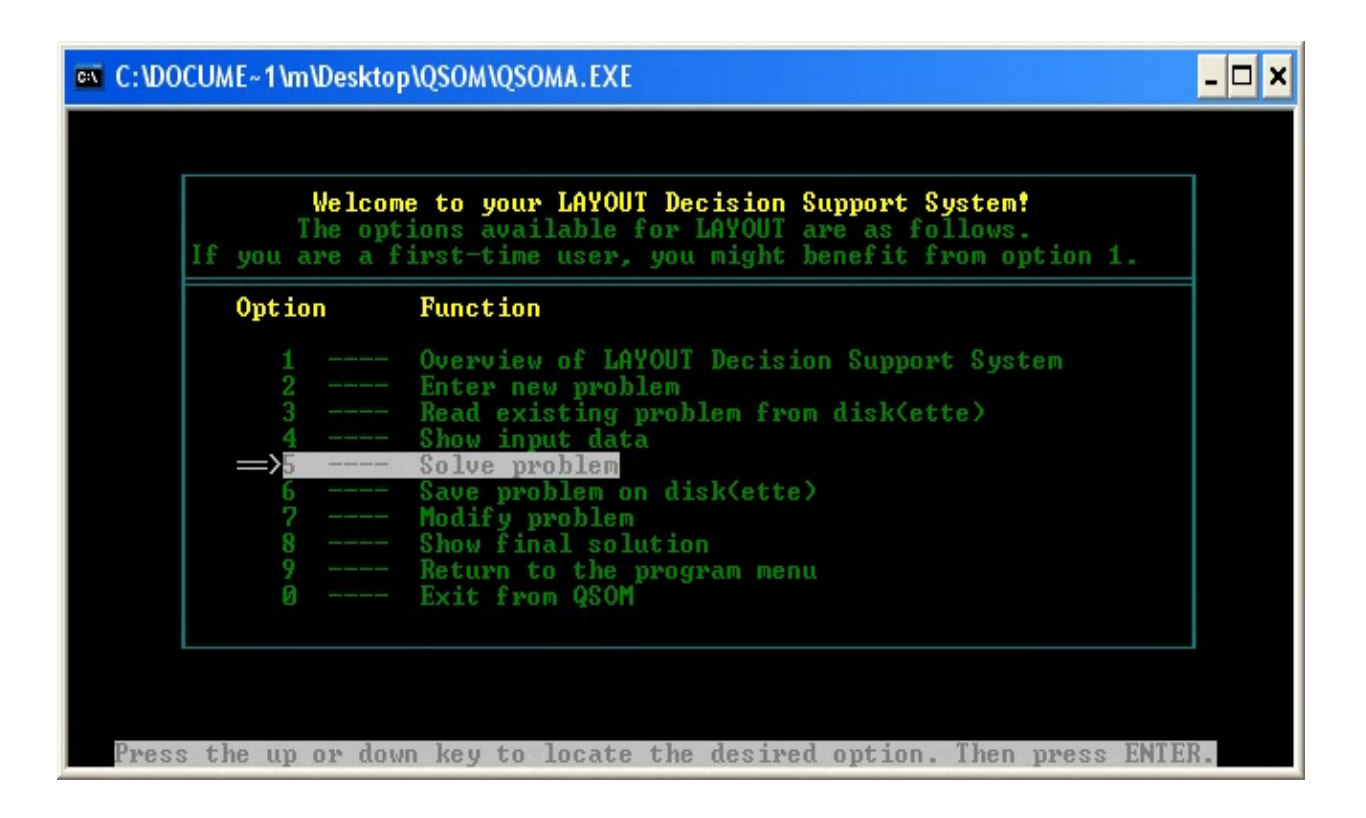

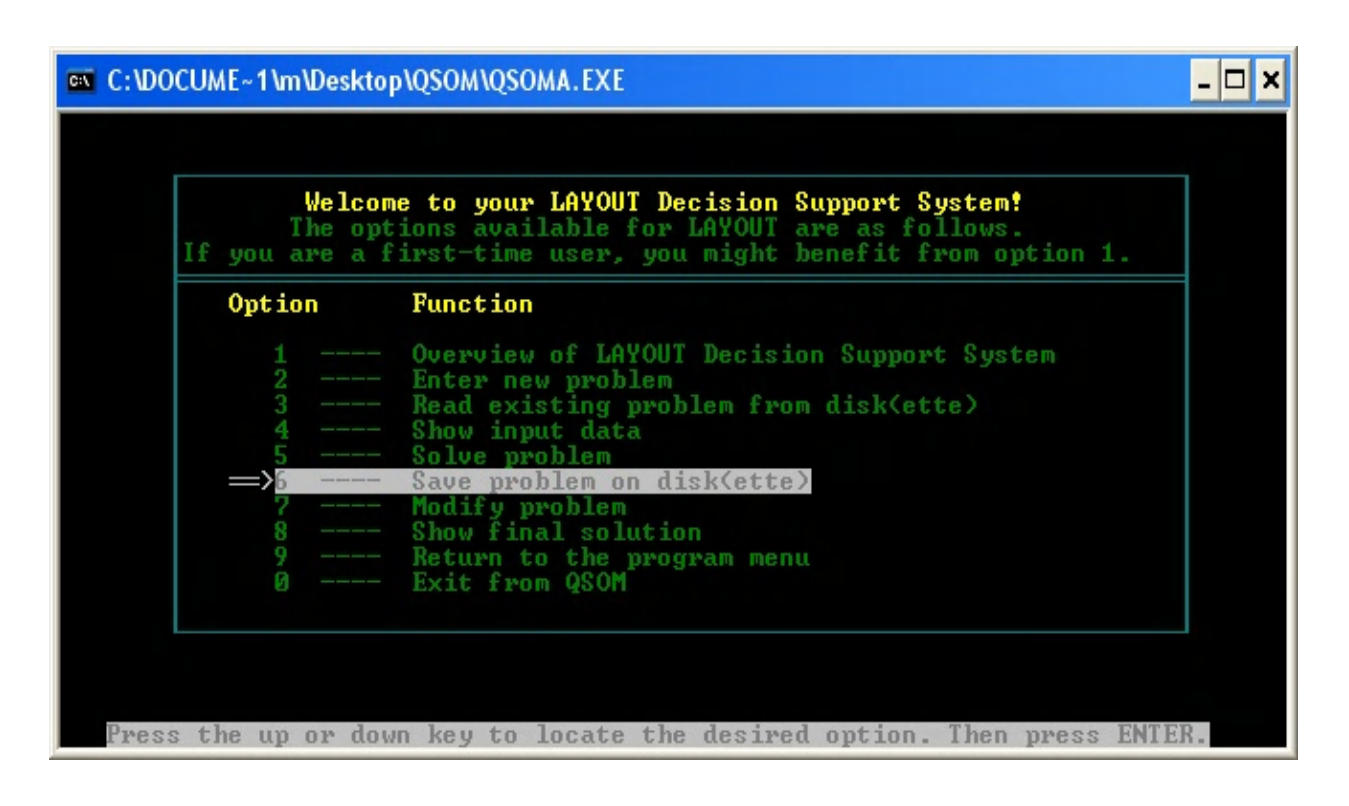

#### ۷) انجام اصلاحات:

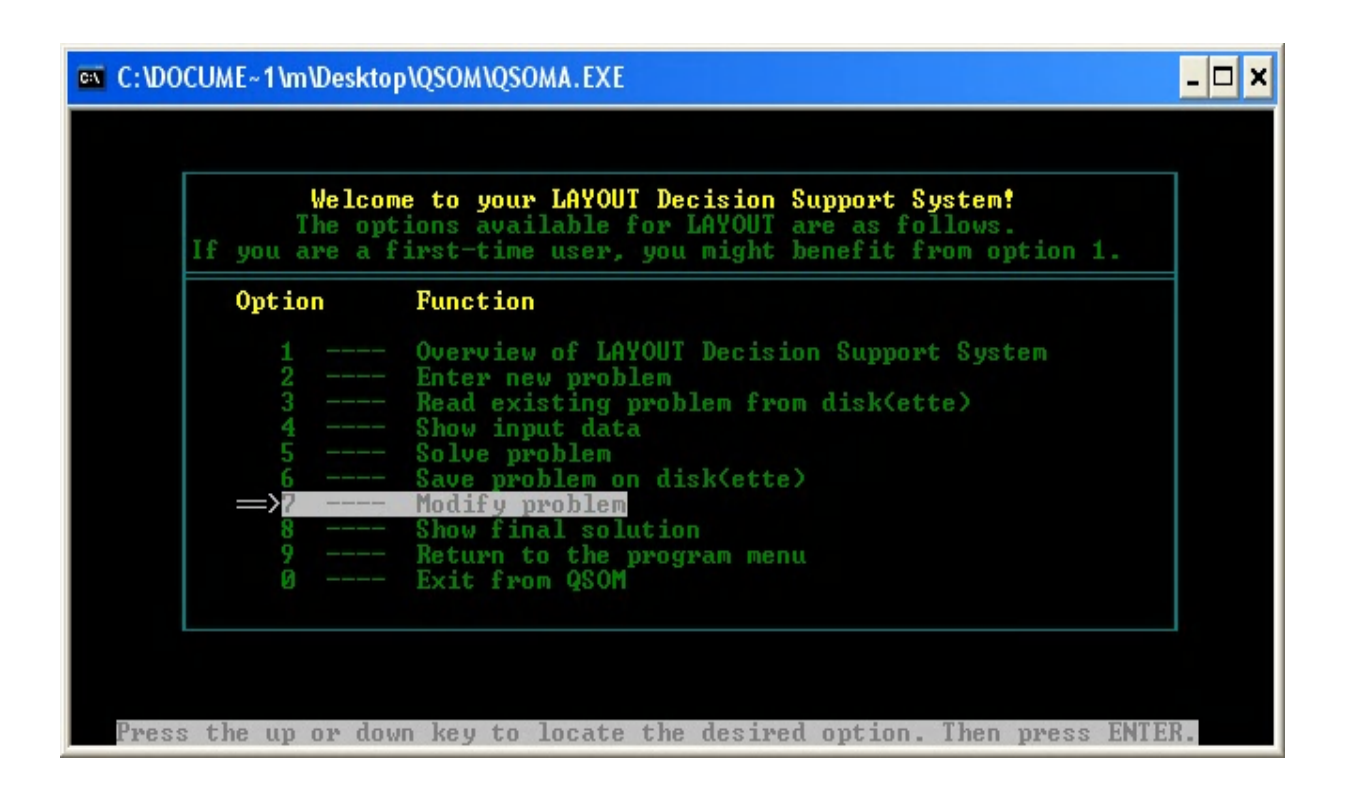

۸) مشاهده جواب نهایی:

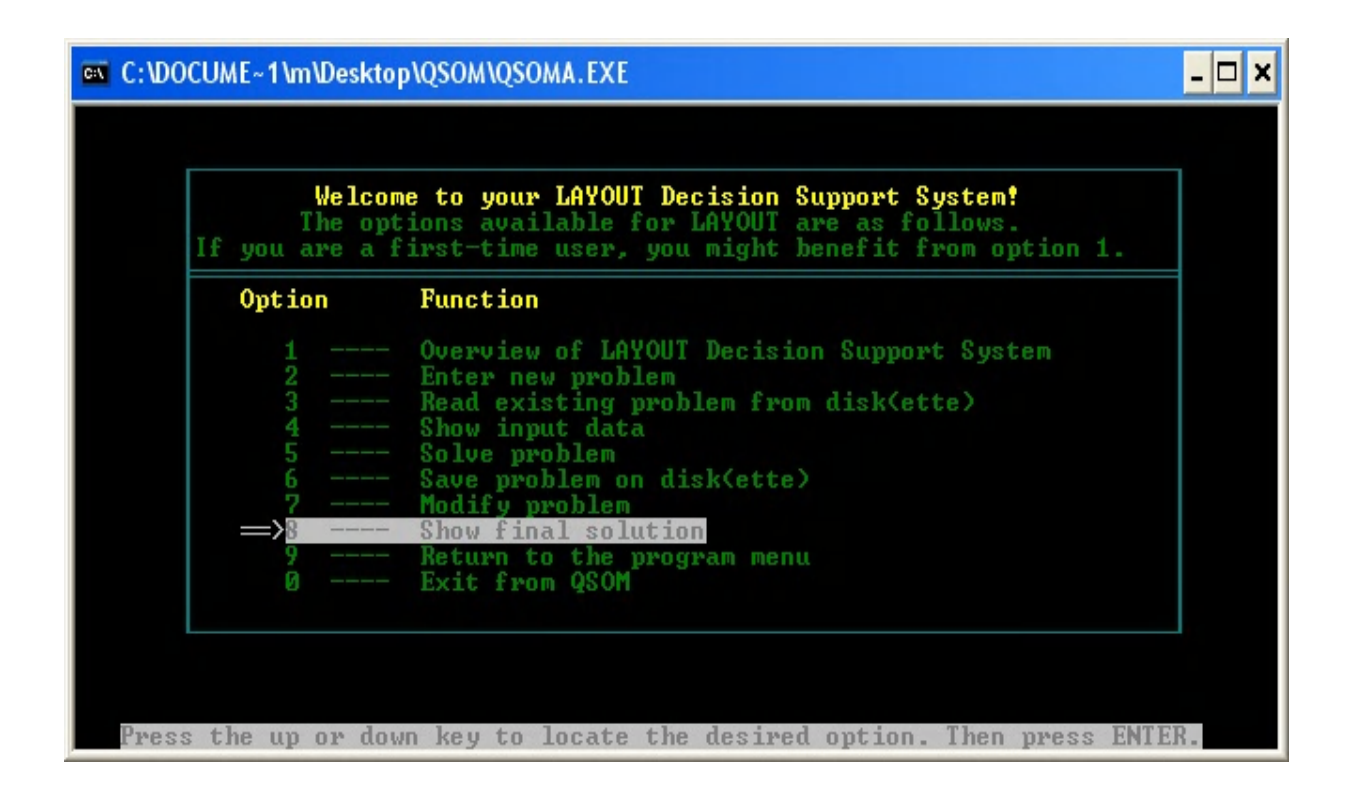

۹) بازگشت به صفحه اصلی:

| C:\DOCUME~1\m\Desktop\QSOM\QSOMA.EXE                                                                                                    | - 🗆 🗙 |
|----------------------------------------------------------------------------------------------------|-------|
|                                                                                                    |       |
| Welcome to your LAYOUT Decision Support System?<br>The options available for LAYOUT are as follows.<br>If you are a first-time user, you might benefit from option 1.                                                                                        |       |
| Option Function                                                                                                    |       |
| 1 Overview of LAYOUT Decision Support System 2 Enter new problem 3 Read existing problem from disk(ette) 4 Show input data 5 Solve problem 6 Save problem on disk(ette) 7 Modify problem 8 Show final solution 9 Return to the program menu 0 Exit from QSOM |       |
| Press the up or down key to locate the desired option. Then press ENTE                                                                                                    | R _   |

### ۱۰) خروج از برنامه:

| C:\DOCUME~1\m\Desktop\QSOM\QSOMA.EXE                                                                                                    | - 🗆 🗙 |
|----------------------------------------------------------------------------------------------------|-------|
|                                                                                                    |       |
| Welcome to your LAYOUT Decision Support System!<br>The options available for LAYOUT are as follows.<br>If you are a first-time user, you might benefit from option 1.                                                                                        |       |
| Option Function                                                                                                    |       |
| 1 Overview of LAYOUT Decision Support System 2 Enter new problem 3 Read existing problem from disk(ette) 4 Show input data 5 Solve problem 6 Save problem on disk(ette) 7 Modify problem 8 Show final solution 9 Return to the program menu 3 Exit from QSOM |       |
| Press the up or down key to locate the desired option. Then press ENTH                                                                                                    | iR.   |

حال می خواهیم با حل یک مثال شما را بیشتر با نحوه کار این نرم افزار اشنا کنیم. مثال: مسئله ای که قرار است حل نماییم به شکل زیر می باشد که دارای ۳۱ سطرو ۴۱ ستون می باشد و نحوه ی چیدمان اولیه ی دپارتمانهای آن به شکل زیر می باشد:

|                                                                                  | 1 2 3 4 5 | 6 7 8 9 10 11 12 13 14 15 | 16 17 18 19 20 21 22 23 24 25 | 26 27 28 29 30 31 32 33 34 35 | 36 37 38 39 40 41         |
|----------------------------------------------------------------------------------|-----------|---------------------------|-------------------------------|-------------------------------|---------------------------|
| 1<br>2<br>3<br>4<br>5<br>6<br>7                                                  |           | نىت                       |                               | ادارى                         | منرویس بهداشنی<br>بعداشنی |
| 8<br>9<br>10<br>11<br>12<br>13<br>14<br>15<br>16                                 | سلف       |                           | برش                           | انبار                         | انبار م                   |
| 17<br>18<br>19<br>20<br>21<br>23<br>24<br>25<br>26<br>27<br>28<br>29<br>30<br>31 | مونتاژ    | رنگ                       | پرس                           | مواد اوليه                    | حصولات                    |

که برای حل این مسئله باید گزینه شماره۲(Enter new problem) را باید انتخاب کرد.

پس از انتخاب گزینه شماره ۲(enter new problem) وارد صفحه زیر خواهیم شد:

| C:\DOCUME~1\m\Desktop\QSOM\QSOMA.EXE |      |      |         |          |         |            |         | - 🗆 🗙 |  |
|--------------------------------------|------|------|---------|----------|---------|------------|---------|-------|--|
| Please                               | name | your | problem | using uj | p to 20 | characters | ? test1 |       |  |
|                                      |      |      |         |          |         |            |         |       |  |
|                                      |      |      |         |          |         |            |         |       |  |
|                                      |      |      |         |          |         |            |         |       |  |
|                                      |      |      |         |          |         |            |         |       |  |
|                                      |      |      |         |          |         |            |         |       |  |
|                                      |      |      |         |          |         |            |         |       |  |
|                                      |      |      |         |          |         |            |         |       |  |
|                                      |      |      |         |          |         |            |         |       |  |
|                                      |      |      |         |          |         |            |         |       |  |
|                                      |      |      |         |          |         |            |         |       |  |

که با ورود به صفحه بالا نرم افزار از ما می خواهد که اسم مسئله را تا ۲۰ کارکتر وارد نماییم. پس از وارد کردن نام مسئله و زدن کلید enter وارد صفحه زیر خواهیم شد که در این صفحه سوالاتی بصورت زیر مطرح شده است: ۱) ایا میخواهید مقیاس های شما max(1) شود یا min(2) ؟ چون هدف ما بهینه کردن است پس باید عدد 2 را وارد کنیم.

۲) تعداد دپارتمان های خود را وارد کنید.(در اینجا میتوان به این مطلب اشاره کرد
 که تعداد دپارتمان ها باید کوچکتر یا مساوی ۶۱ باشد.

۳) تعداد سطر ها را وارد کنید. (تعداد سطرها باید کچکتر یا مساوی ۱۰۰ باشد).

۴) تعداد ستون ها را وارد کنید. (تعداد ستون ها باید کوچکتر یا مساوی ۸۰ باشد).

| C:\DOCUME~1\m\Desktop\QSOM\QSOMA.EXE                                                                                                    | - 🗆 🗙        |
|----------------------------------------------------------------------------------------------------|--------------|
| LAYOUT Entry for test1                                                                                                    |              |
| Please observe the following conventions when entering a problem:                                                                                                    |              |
| <ol> <li>Respond to the questions which seek general information about the processing of the enter the initial layout. If a department is rectangular, you simply enter its row and column bounds.</li> <li>Then enter the flow matrix and the unit contribution matrix.</li> <li>After answer every question, press the ENTER key.</li> </ol> | blem.<br>nay |
| Do you want to maximize (1) or minimize (2) criterion? (Enter 1 or 2)(2                                                                                                    | >            |
| Number of departments ? (Enter number 5 61 ) <10                                                                                                    | >            |
| Number of rows ? (Enter number ≤ 100 > <31                                                                                                    | >            |
| Number of columns ? (Enter number ≤ 80 ) <41                                                                                                    | >            |
|                                                                                                    |              |
|                                                                                                    |              |
|                                                                                                    |              |
| Do you want to maximize (1) or minimize (2) criterion? (Enter 1 or 2)<2<br>Number of departments ? (Enter number 4 61 ) (10<br>Number of rows ? (Enter number 4 100 ) (31<br>Number of columns ? (Enter number 4 80 ) (41                                                                                                    | ><br>><br>>  |

همانطور که در شککل بالا ملاحظه می کنید اطلاعات مسئله ما بترتیب وارد نرم افزار شده است:

- می خواهیم مینیمم کنیم.
- تعداد دپارتمان ها برابر ۱۰ است.
  - تعداد سطرها برابر ۳۱ است.
  - تعداد ستون ها برابر ۴۱ است.

پس از وارد کردن اطلاعت بالا وارد صفحه زیر خواهیم شد . سوالی که در این صفحه مطرح شده درباره شکل دپارتمان ها می باشد که ایا مستطیلی باشد یا نه؟

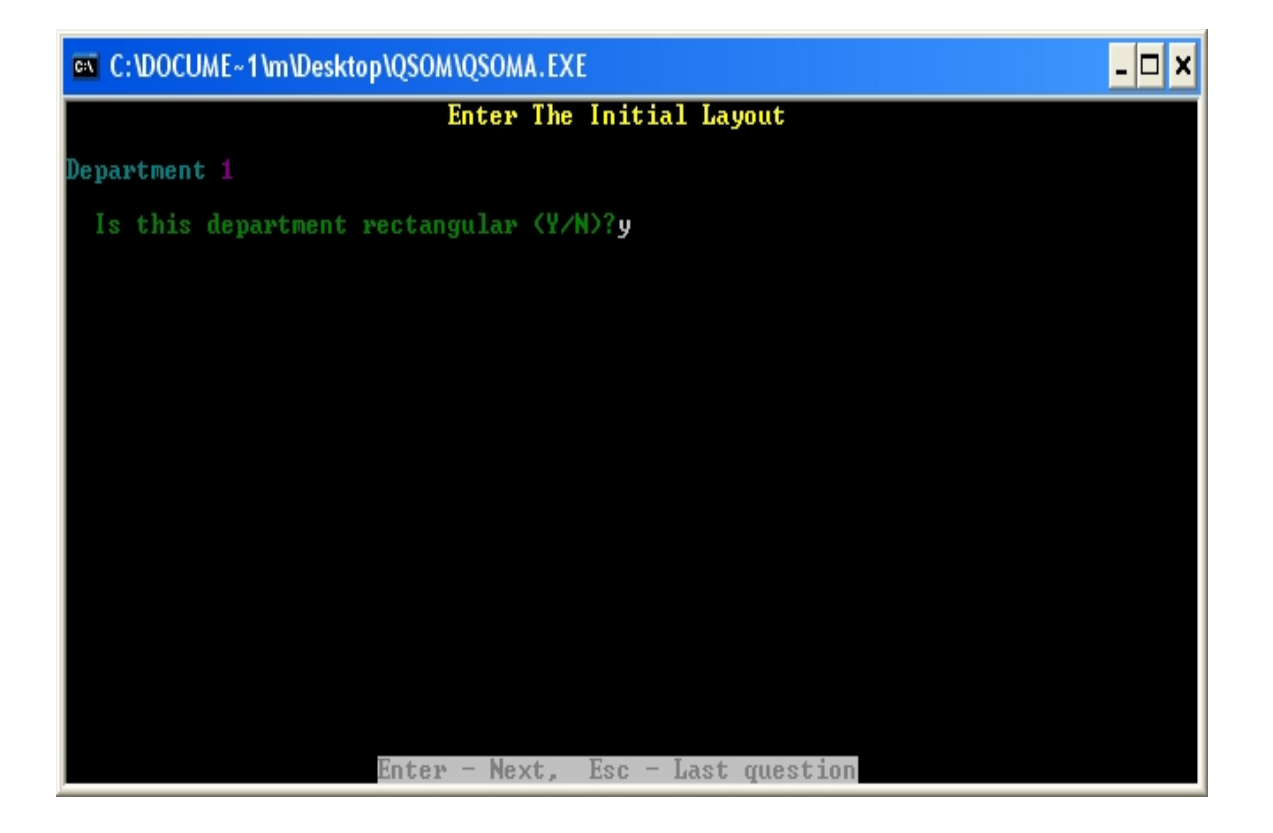

همچنین سوالات دیگری نیز در مورد جزئیات هر بخش که در مورد جایابی بخش های مختلف و ثابت یا متغیر بودن آن می نماید که اگر جواب منفی باشد در مورد تعداد سلولها و اینکه کجا پخش شده اند می پرسد واگر مثبت باشد همانند شکل زیر بیشترین و کمترین تعداد سطرها و ستونهای آن دپارتمان را از ما می خواهد:

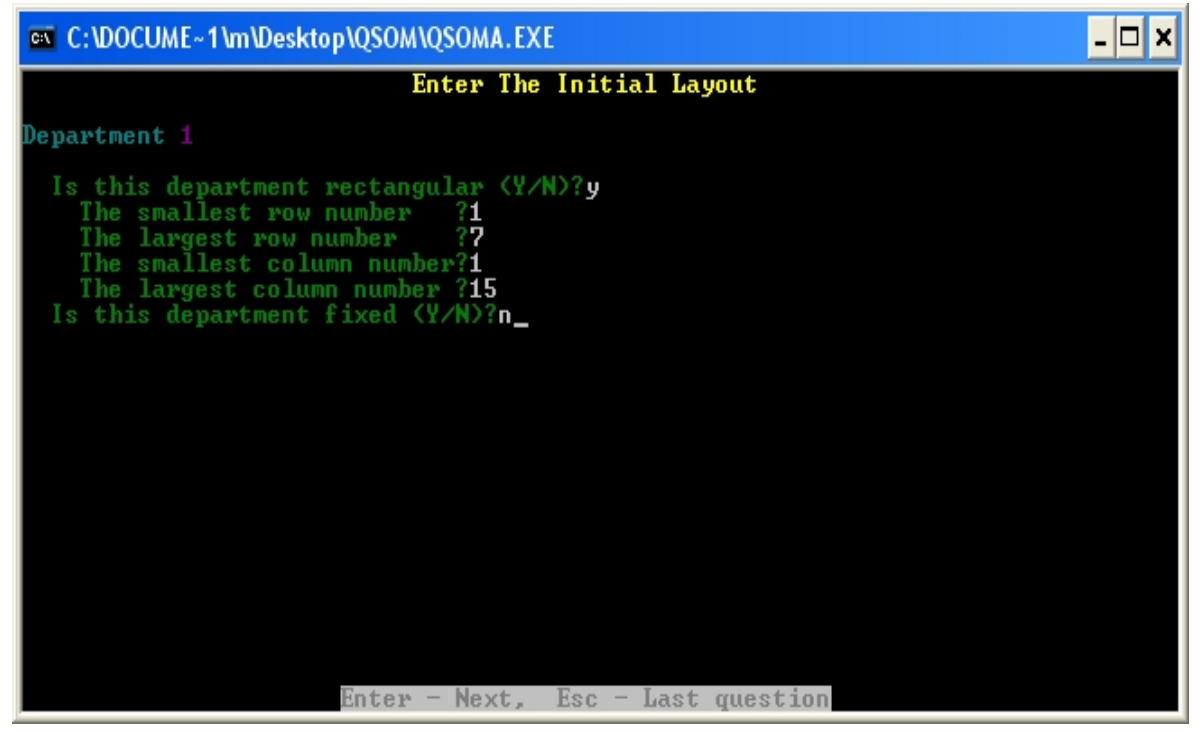

بطور کلی باید این سوالات را برای تمامی دپارتمان ها پاسخ داد:

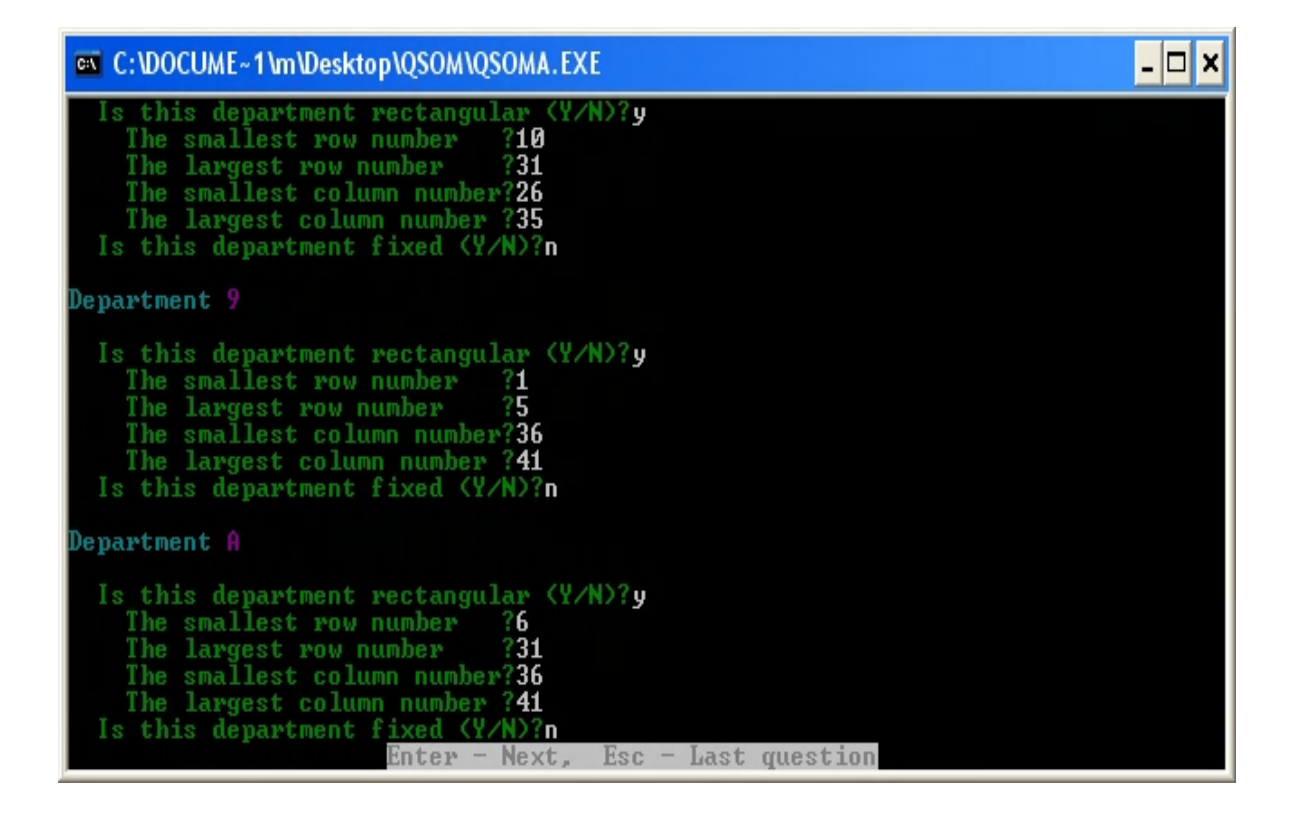

بعد از اینکه اطلاعات را وارد کردیم (در قسمت قبل ) مجددا وارد منوی layout decision support system شده و در گزینه ی چهارم آن اطلاعات وارد شده را مرور می کنیم:

| C:\DOCUME~1\m\Desktop\QSOM\QSOMA.EXE                                                                                                    | - 🗆 X |
|----------------------------------------------------------------------------------------------------|-------|
|                                                                                                    |       |
| Welcome to your LAYOUT Decision Support System!<br>The options available for LAYOUT are as follows.<br>If you are a first-time user, you might benefit from option 1.                                                                                                    |       |
| Option Function                                                                                                    |       |
| 1 Overview of LAYOUT Decision Support System<br>2 Enter new problem<br>3 Read existing problem from disk(ette)<br>=>4 Show input data<br>5 Solve problem<br>6 Save problem on disk(ette)<br>7 Modify problem<br>8 Show final solution<br>9 Return to the program menu<br>0 Exit from QSOM |       |
| Press the up or down key to locate the desired option. Then press ENTE                                                                                                    | R.    |

بعد از وارد کردن اطلاعات مسئله در کادر بعدی جدول از- به ی داده های وارد شده را مشاهده نمایید که به صورت زیر می باشد:

| Enter The Interdepartmental Flows         Page 1           1         1         2:         10         3:         50         4:         25         5:         10           2         1:         10         2:         10         3:         50         4:         25         5:         10           2         1:         10         2:         10         3:         10         4:         0         5:         10           2         1:         10         2:         3:         10         4:         0         5:         10           3         1:         50         2:         10         3:         0         9:         50         A:         0           3         1:         25         7:         0         8:         10         9:         10         A:         200           4         1:         25         2:         0         3:         50         4:         10         5:         10           4         1:         25         2:         0         3:         50         9:         10         A:         200           5         1:         10         2: | C:\                               | 📾 C:\DOCUME~1\m\Desktop\QSOM\QSOMA.EXE 📃 🗖 🗙                                                                                                    |                                                                                                    |                                                             |                                                                                        |                                                                                                    |                                                                                                    |                                                                                                    |                                                                           |  |
|----------------------------------------------------------------------------------------------------|-----------------------------------|----------------------------------------------------------------------------------------------------|----------------------------------------------------------------------------------------------------|-------------------------------------------------------------|----------------------------------------------------------------------------------------|----------------------------------------------------------------------------------------------------|----------------------------------------------------------------------------------------------------|----------------------------------------------------------------------------------------------------|---------------------------------------------------------------------------|--|
| From       To         1 $1$ $2$ $10$ $3$ $50$ $4$ $25$ $5$ $10$ 2 $1$ $10$ $2$ $2$ $10$ $3$ $10$ $9$ $10$ $6$ $0$ 3 $10$ $2$ $2$ $10$ $3$ $10$ $4$ $0$ $5$ $10$ 3 $1$ $50$ $2$ $10$ $3$ $10$ $9$ $10$ $6$ $0$ 4 $50$ $2$ $10$ $3$ $10$ $9$ $10$ $6$ $200$ 4 $10$ $2$ $0$ $3$ $50$ $4$ $10$ $5$ $10$ 4 $10$ $2$ $10$ $3$ $0$ $4$ $10$ $5$ $10$ 5 $11$ $10$ $2$ $10$ $3$ $0$ $4$ $10$ $5$ $200$ $10$ $5$ $10$ $5$ $10$ $5$ $10$ $5$ $10$ $5$                                                                                                    |                                   |                                                                                                    | Enter T                                                                                                    | he Int                                                      | erdepar                                                                                | tmental                                                                                             | Flows                                                                                                    | Page 1                                                                                                    |                                                                           |  |
| 8       1:       0       2:       0       3:       10       4:       50       5:       200         6:       25       7:       10       8:       9:       25       A:       0         9       1:       10       2:       50       3:       10       4:       10       5:       10         6:       25       7:       50       3:       10       4:       10       5:       10         6:       25       7:       50       8:       25       9:       -       A:       0                                                                                                    | Fro<br>1<br>2<br>3<br>4<br>5<br>7 | To<br>1:: 25<br>1:: 10<br>1:: 50<br>1:: 50<br>1:: 25<br>1:: 25<br>1:: 25<br>1:: 25<br>1:: 25<br>1:: 25<br>1:: 10<br>6:: 25<br>1:: 10<br>6: 25<br>1:: 10<br>6: 25<br>1:: 10<br>6: 25<br>1: 10<br>6: 25<br>1: 10<br>6: 25<br>1: 25<br>1: 25<br>6: 10<br>1: 25<br>1: 25<br>1: 25<br>6: 10<br>1: 25<br>1: 25<br>1: 2 | 2:<br>7:<br>2:<br>7:<br>7:<br>2:<br>7:<br>7:<br>2:<br>7:<br>2:<br>7:<br>7:<br>7:<br>7:<br>7:<br>7:<br>7:<br>7:<br>7:<br>7:<br>7:<br>7:<br>7: | 10<br>10<br>25<br>10<br>0<br>0<br>10<br>10<br>0<br>10<br>25 | 3:<br>8:<br>9:<br>9:<br>9:<br>9:<br>9:<br>9:<br>9:<br>9:<br>9:<br>9:<br>9:<br>9:<br>9: | 50         0         10         0         10         50         200         25         0         10 | F 10ws<br>4:<br>9:<br>4:<br>9:<br>4:<br>9:<br>9:<br>9:<br>9:<br>9:<br>9:<br>9:<br>9:<br>9:<br>9:<br>9:<br>9:<br>9: | rage       1         25       5         10       5         50       5         10       5         10       5         10       5         10       5         10       5         10       5         10       5         10       5         10       5         10       5         10       5         10       5         10       5         10       5         50       5 | 10<br>0<br>10<br>200<br>10<br>200<br>10<br>10<br>10<br>25<br>25<br>0<br>0 |  |
| 6: 25 7: 0 8: 0 9: 0 A:                                                                                                    | 8<br>9<br>A                       | 1: 0<br>6: 25<br>1: 10<br>6: 25<br>1: 0<br>6: 25<br>6: 25                                                                                                    | 2:<br>7:<br>2:<br>7:<br>2:<br>7:                                                                                                    | 0<br>10<br>50<br>50<br>0<br>0                               |                                                                                        | 10<br>10<br>25<br>200<br>0                                                                          | 4:<br>9:<br>4:<br>9:<br>4:<br>9:                                                                                   | 505<br>25A<br>105<br>200A<br>0A                                                                                                    | 200<br>0<br>10<br>0<br>10                                                 |  |

همانطور که در شکل بالا می بینید هزینه جابجایی یک بخش به بخش دیگر در شکل بالا امده است.

پس از پر کردن جدول از - به و با زدن کلید enter وارد صفحه زیر خواهیم شد که سوال می کند ایا میخواهید سهم هر واحد یکسان در نظر گرفته شود یا نه؟ که در اینجا پاسخ ما بله است

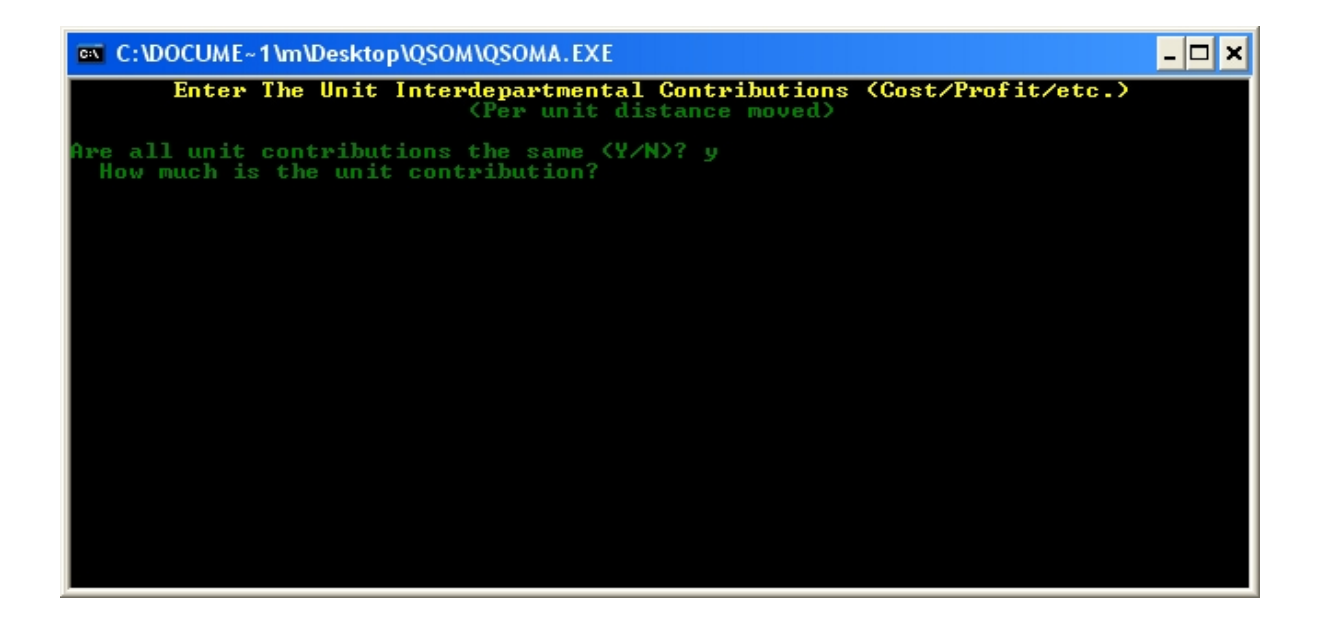

کلید enter را زده تا به صفحه بعد برویم.(صفحه اصلی). که در اینجا گزینه شماره ۴ را انتخاب می کنیم(show input data). که با انتخاب این گزینه وارد صفحه زیر می شویم که شامل گزینه هایی مانند مشاهده-ذخیره- پرینت می باشد:

| C:\ | C:\DOCUME~1\m\Desktop\QSOM\QSOMA.EXE                                                                                                    | - 🗆 🗙 |
|-----|----------------------------------------------------------------------------------------------------|-------|
|     |                                                                                                    |       |
|     |                                                                                                    |       |
|     | <b>Option Menu to Show the Input Data of test1</b><br>You have the following options available to show the input data. I<br>you want to print the input data, make sure that the printer is ready. | £     |
|     | Option                                                                                                    |       |
|     | Display the input data<br>2 Print the input data<br>3 Save the input data in an ASCII file<br>4 Return to the function menu                                                                        |       |
|     |                                                                                                    |       |
|     | Press the up or down key to locate the desired option. Then press ENTER                                                                                                    | -     |

حال کلید enter را می زنیم تا وارد صفحه بعدی شویم که در این صفحه می توانید تعداد دپارتمان ها- سطرها و ستون ها را مشاهده کنید:

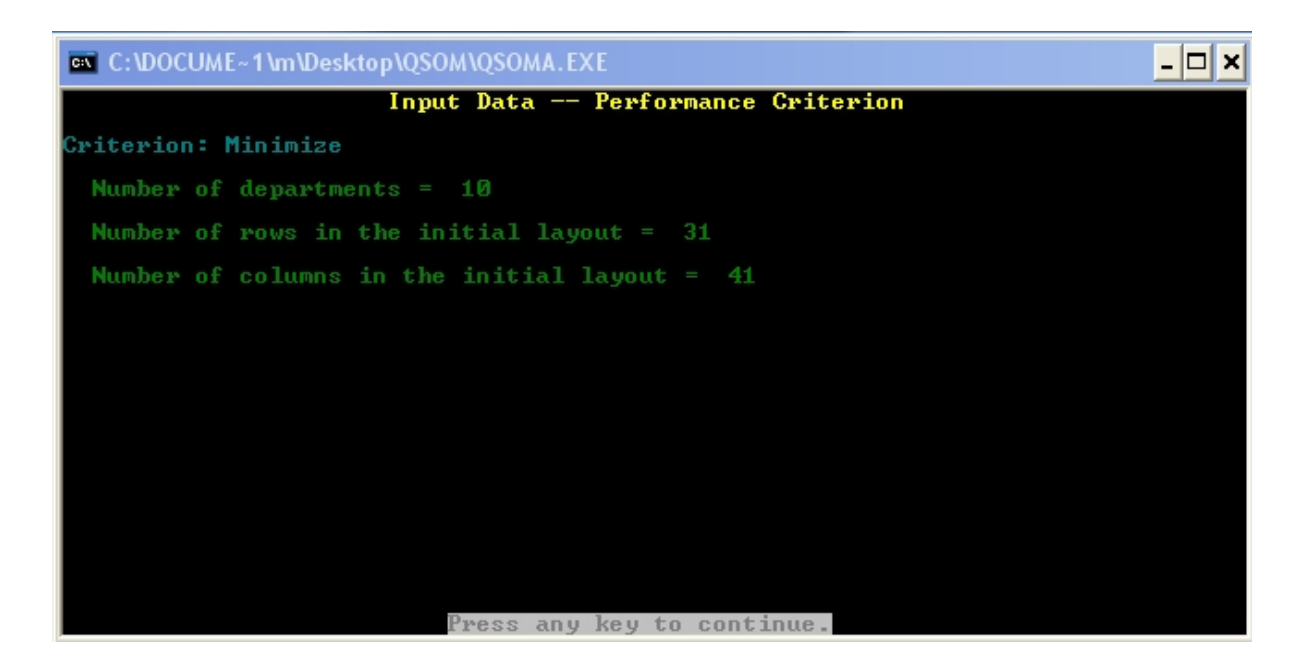

با زدن کلید enterوارد صفحه ای می شویم که نشان دهنده ثابت بودن یا نبودن دی زدن کلید وی در از در از در از در از د

| C:\DOCUME~1                                                                                                    | 1\m\Desktop\QSOM\QSOMA.EXE                                                                                                    | . 🗆 🗙 |
|----------------------------------------------------------------------------------------------------|----------------------------------------------------------------------------------------------------|-------|
|                                                                                                    | Input Data Number of Cells in Each Department:                                                                                                    |       |
| Department<br>Department<br>Department<br>Department<br>Department<br>Department<br>Department<br>Department<br>Department | 1: 105 Not fixed<br>2: 45 Not fixed<br>3: 75 Not fixed<br>4: 240 Not fixed<br>5: 170 Not fixed<br>6: 140 Not fixed<br>7: 90 Not fixed<br>8: 220 Not fixed<br>9: 30 Not fixed<br>9: 156 Not fixed |       |
| Total                                                                                                    | 1271                                                                                                    |       |
|                                                                                                    |                                                                                                    |       |
|                                                                                                    |                                                                                                    |       |
|                                                                                                    |                                                                                                    |       |
|                                                                                                    |                                                                                                    |       |
|                                                                                                    | Press any key to continue.                                                                                                    |       |

با زدن کلید enter شما می توانید چیدمان اولیه را در صفحه بعد مشاهده کنید:

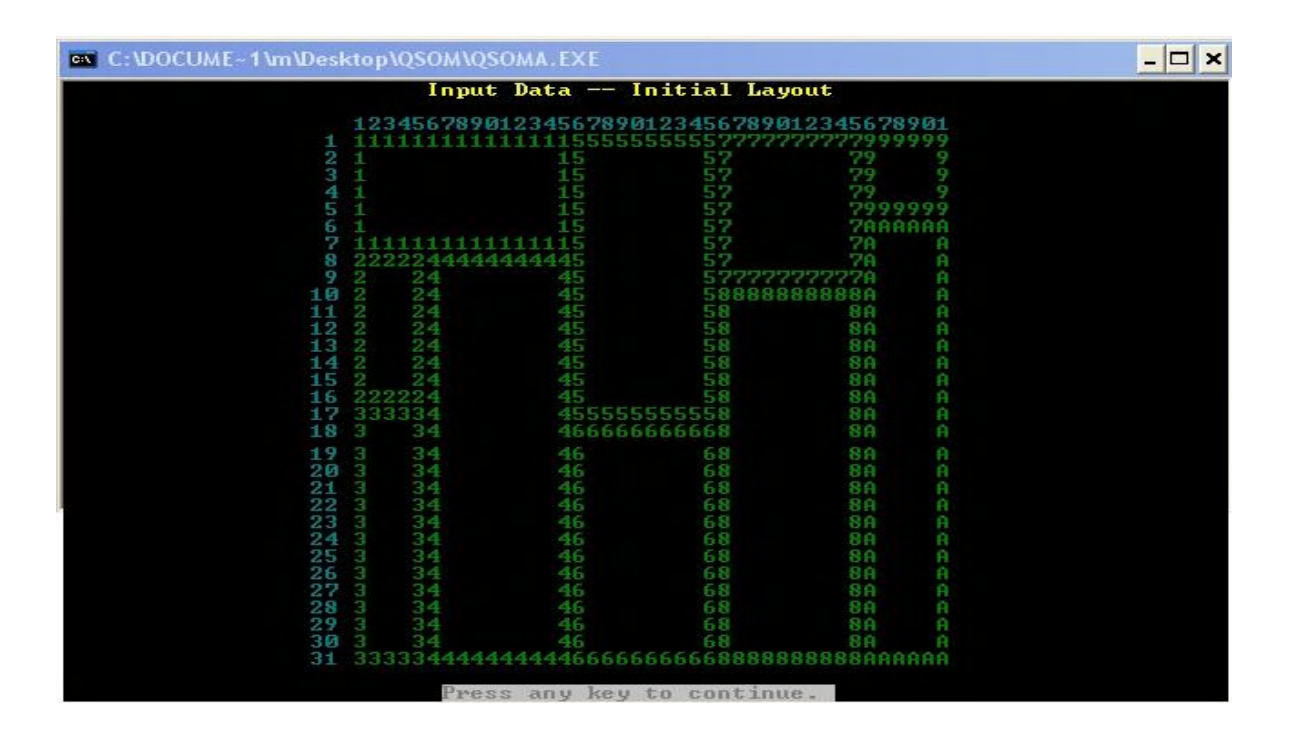

در اینجا اگر ما دوباره enter کنیم وارد جدول از- به خواهیم شد.

پس از دیدن جدول از – به با زدن کلیدEsc وارد صفحه اصلی شده و گزینه شماره 7 (modify problem) را انتخاب می کنیم:

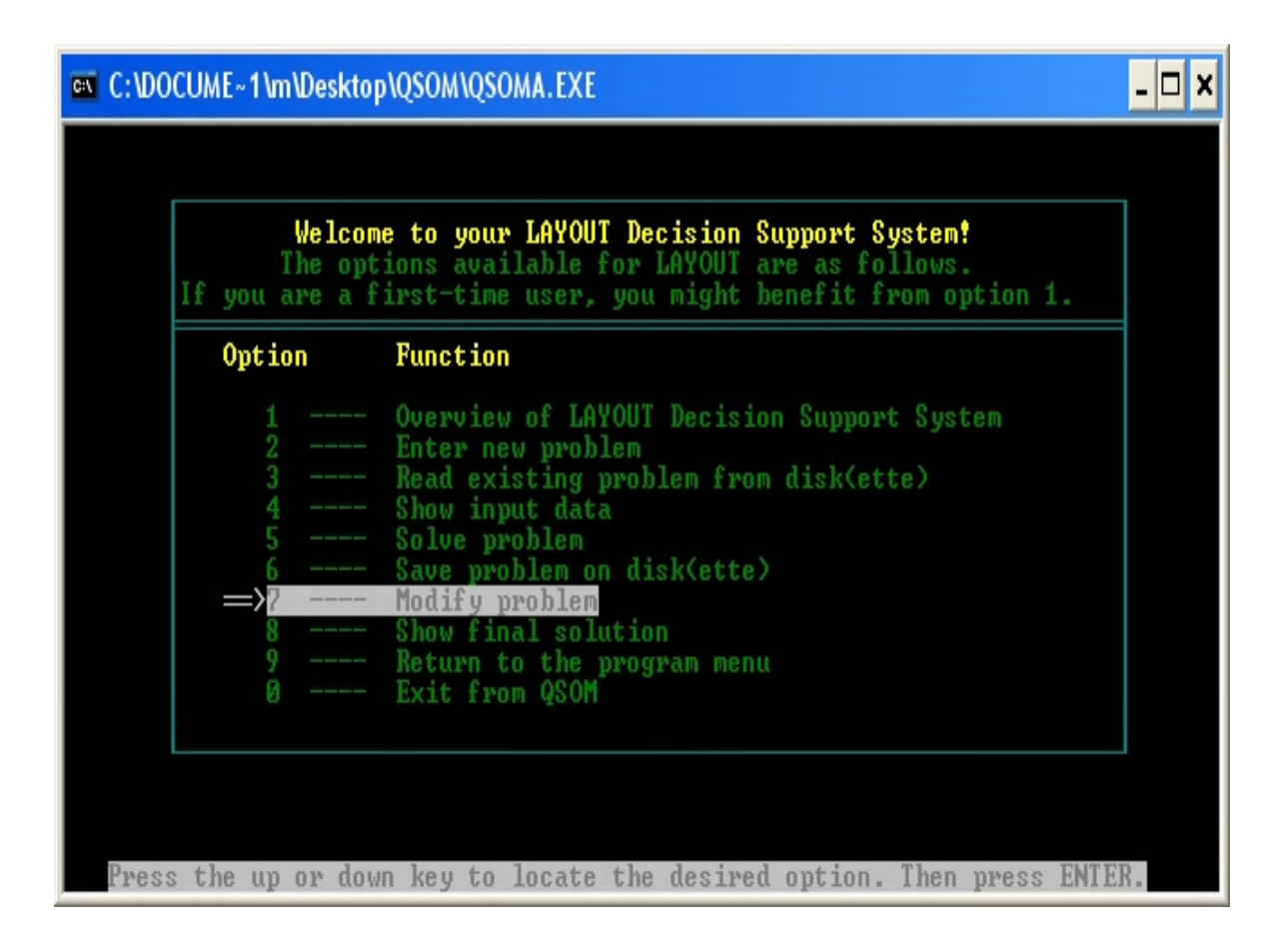

با زدن enter روی این گزینه وارد صفحه زیر می شویم که در این صفحه گزینه هایی برای حل مسئله وجود دارد که در <u>گزینه اول</u> جای دو بخش با یکدیگر عوض و تغییرات به صورت مرحله به مرحله نمایش داده می شود و در <u>گزینه دوم</u> همین کار انجام می شود بدون نمایش مرحله به مرحله و در <u>گزینه سوم</u> سه بخش جا به جا و نمایش داده می شود و به همین ترتیب تا گزینه ی ۸ام:

| C:\DOCUME~1\m\Desktop\QSOM\QSOMA.EXE                                                                                                    |        |
|----------------------------------------------------------------------------------------------------|--------|
|                                                                                                    |        |
| Option Menu for Solving test1<br>When solving a problem, you can display every iteration as the LAYOUT<br>is performed. In order to improve, you have the option to exchange two o<br>three departments at a time. The default distance measure is Rectilinear                                                                                                    | -<br>P |
| Option                                                                                                    |        |
| <ul> <li>Exchange 2 departments and display each step</li> <li>Exchange 2 departments and do not display steps</li> <li>Exchange 3 departments and display each step</li> <li>Exchange 3 departments and do not display steps</li> <li>Exchange 2 and then 3 departments and display steps</li> <li>Exchange 2 and then 3 departments and display steps</li> <li>Exchange 2 and then 2 departments and display steps</li> <li>Exchange 3 and then 2 departments and display steps</li> <li>Exchange 3 and then 2 departments and display steps</li> <li>Exchange 3 and then 2 departments and display steps</li> <li>Exchange 1 and then 2 departments and display steps</li> <li>Exchange 3 and then 2 departments and do not display steps</li> <li>Exchange 3 and then 2 departments and do not display steps</li> <li>Exchange 3 and then 2 departments and do not display steps</li> </ul> |        |
| Press the up or down key to locate the desired option. Then press ENTER.                                                                                                    |        |

که در اینجا ما گزینه اول را انتخاب و enter را می زنیم تا وارد صفحه بعدی شویم. در قسمت بعد کادری مطابق شکل زیر نمایش داده می شود که همان جای اولیه ی دپارتمانهاست که هزینه ی آن نشان داده شده است :

| C:\DOCUME~1\m\Desk | top\QSOM\QSC  | DMA.EXE   |              |                                         |            | - 🗆 × |
|--------------------|---------------|-----------|--------------|-----------------------------------------|------------|-------|
| Excha              | inge for Bet  | ter Layou | t The Ir     | nitial Layo                             | out        |       |
|                    | 12245678901   | 224567890 | 12245678901  | 2345678901                              |            |       |
| 1                  | 1111111111111 | 111155555 | 555555777777 | 77777999999                             |            |       |
|                    |               | 15        | 57           | 79 9                                    |            |       |
|                    |               | 15        | 57           | 79 9                                    |            |       |
| 4                  |               | 15        | 22           | 79 7000000                              |            |       |
| 54                 |               | 15        | 57           | 7000000                                 | <u></u>    |       |
| 2                  | <b>1</b>      | 11115     | 52           | 70 0                                    | 2          |       |
| .8                 | 22222444444   | 44445     | 57           | 78 6                                    | 1          |       |
|                    | 2 24          |           | 577777       | 7777A F                                 |            |       |
| 10                 | 2 24          | 45        | 5888888      | 188888A                                 |            |       |
| 11                 | 2 24          | 45        | 58           | SA F                                    |            |       |
| 12                 | 2 24          | 45        | 58           | 0H H                                    |            |       |
| 14                 | 2 24          | 45        | 58           | 88 6                                    |            |       |
| 15                 | 2 24          | 45        | 58           | 86 6                                    | 1 C        |       |
| 16                 | 222224        |           | 58           | 8A F                                    |            |       |
| 17                 | 333334        | 455555    | 555558       | 86 6                                    |            |       |
| 18                 | 3 34          | 466666    | 666668       | 8A F                                    |            |       |
| 19                 | 3 34          | 46        | 68           | 8A F                                    | 1          |       |
| 20                 | 3 34          | 46        | 68           | 88 6                                    | 1          |       |
| 21                 | 3 34          | 40        | 60           | 8H F                                    |            |       |
| 23                 | 2 24          | 46        | 6.8          | 80 0                                    |            |       |
| 24                 | 3 34          | 46        | 68           | 88 6                                    |            |       |
| 25                 | 3 34          | 46        | 68           | 8A F                                    |            |       |
| 26                 | 3 34          | 46        | 68           | 8A F                                    |            |       |
| 27                 | 3 34          | 46        | 68           | 8A F                                    |            |       |
| 28                 | 3 34          | 46        | 68           | 88 6                                    | 1          |       |
| 27                 | 3 34          | 46        | 60           | 0H F                                    |            |       |
| 201                | 33333444444   | 444466666 | 666668888888 | 888888888888888888888888888888888888888 | 1          |       |
| From the i         | initial lavo  | ut, the t | otal contr:  | bution is                               | 6660000    |       |
| Press an           | y key to co   | ontinue.  | Or hit 'G'   | key for no                              | onstop.    |       |
|                    |               |           |              |                                         |            |       |
|                    | 1000          | 1 . 11    | . 1          |                                         | alta Maria | - 1.1 |

همانطور که ملاحظه می کنید هرینه چیدمان اولیه برابر ۲۰۰۰ ۱۳۳۳ست. کلید enter را زده تا نرم افزار چیدمان های بعدی را نشان دهد در ضمن می توانید هزینه ها را مشاهده کنید:

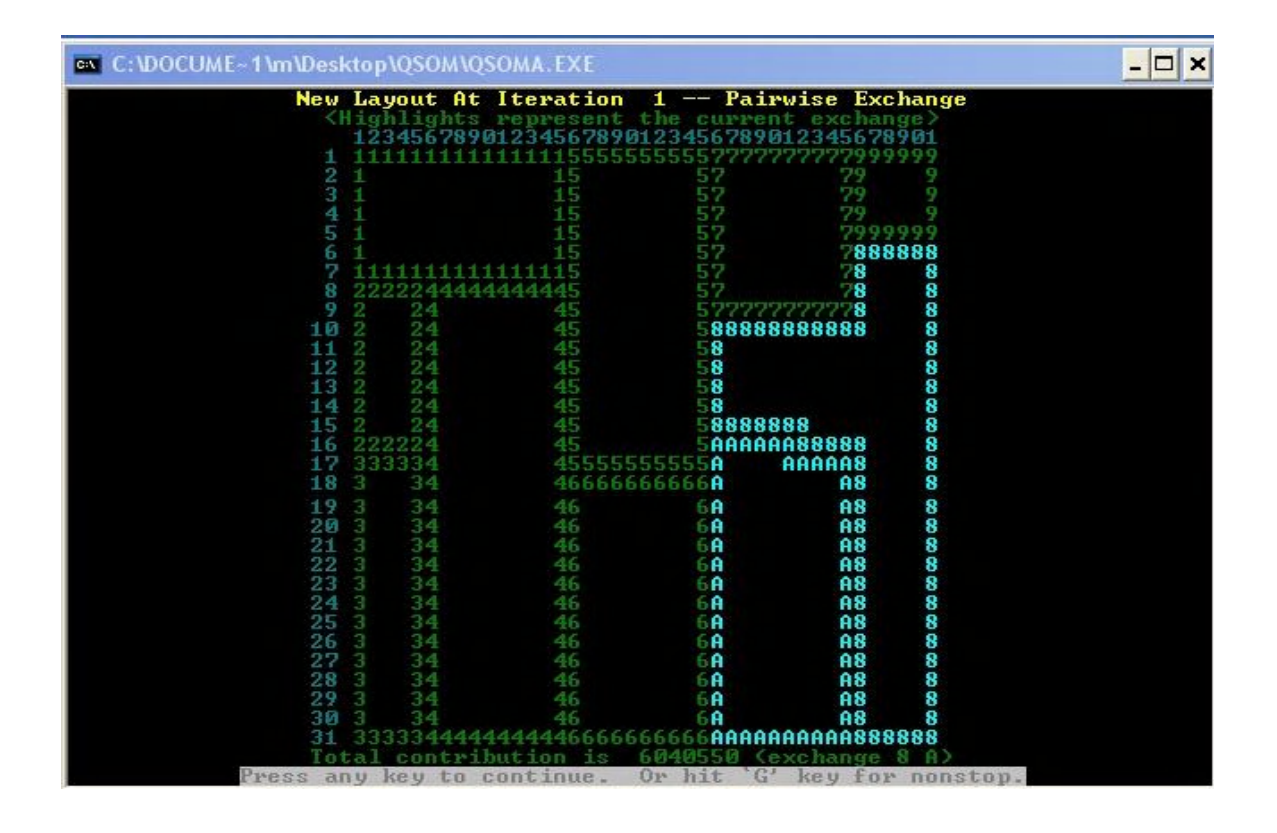

همانطور که در شکل بالا ملاحظه می کنید هزینه جابجایی دپارتمان ها برابر ۶۰۴۰۵۵۰است.

به همین ترتیب کلید enterرا می زنیم تا جایی که هزینه ها دیگر کمتر نشود:

| C:\DOCUME~1\m\Desktop\QSOM\Q | SOMA.EXE    |              |                                         | <u>- 🗆 ×</u> |  |  |  |
|------------------------------|-------------|--------------|-----------------------------------------|--------------|--|--|--|
| New Layout At                | Iteration   | 2 Paire      | wise Exchange                           |              |  |  |  |
| <pre></pre>                  | represent   | the current  | t exchange>                             |              |  |  |  |
| 123456789                    | 0123456789  | 012345678901 | 12345678701                             |              |  |  |  |
| 1 111111111                  | 1111115555  | 555555777777 | 111111111111111111111111111111111111111 |              |  |  |  |
| 2 1                          | 15          | 52           | 79 9                                    |              |  |  |  |
| 3 1                          | 15          | 52           | 29 9                                    |              |  |  |  |
| 4 1                          | 15          | 57           | 79 9                                    |              |  |  |  |
| 5 1                          | 15          | 57           | 7999999                                 |              |  |  |  |
| 6 1                          | 15          | 57           | 78888888                                |              |  |  |  |
| 7 111111111                  | 1111115     | 57           | 78 8                                    |              |  |  |  |
| 8 222224444                  | 4444445     | 57           | 78 8                                    |              |  |  |  |
| 9 2 24                       | 45          | 5777777      | 777778 8                                |              |  |  |  |
| 10 2 24                      | 45          | 5888888      | 888888 8                                |              |  |  |  |
| 11 2 24                      | 45          | 58           |                                         |              |  |  |  |
| 12 2 24                      | 45          | 58           |                                         |              |  |  |  |
| 13 2 24                      |             | 58           |                                         |              |  |  |  |
| 14 2 24                      | 45          | 58           |                                         |              |  |  |  |
| 15 2 24                      | 45          | 5888888      | 88 8                                    |              |  |  |  |
| 16 222224                    | 45          | 5666666      | SARARA R                                |              |  |  |  |
| 17 333334                    | 45555       | 5555556      | 566668 8                                |              |  |  |  |
| 18 7 74                      | 40000       | 0000006      | 6.9 8                                   |              |  |  |  |
| 10 2 24                      | 40          | 06           | 20 0                                    |              |  |  |  |
| 20 2 24                      | 40          | 06           | <b>C</b> O O                            |              |  |  |  |
| 24 2 24                      | 10          | 06           | 20 0                                    |              |  |  |  |
|                              | H           | HO           | <b>C</b> O O                            |              |  |  |  |
|                              |             | HO           | 60 0                                    |              |  |  |  |
|                              | H           | Hb           | <b>b</b> a a                            |              |  |  |  |
| 24 3 34                      | H           | Hb           | 00 0                                    |              |  |  |  |
| 25 3 34                      | H           | нь           | 68 8                                    |              |  |  |  |
| Zb 3 34                      | H           | нь           | 68 8                                    |              |  |  |  |
| 27 3 34                      | -1 <b>H</b> | 86           | 68 8                                    |              |  |  |  |
| 28 3 34                      | -1 <b>A</b> | 86           | 68 8                                    |              |  |  |  |
| 29 3 34                      | -1 <b>A</b> | A666666      | 66 68 8                                 |              |  |  |  |
| 30 3 34                      | 40          | 8888888      | 166668 8                                |              |  |  |  |
| 31 33333444444444444444      |             |              |                                         |              |  |  |  |
| Total contril                | bution is   | 5455124 (ex  | (change 6 A)                            |              |  |  |  |
| Press any key to d           | continue.   | Or hit 'G'   | key for nonstop.                        | -            |  |  |  |

در این چیدمان هزینه برابر ۵۴۵۵۱۲۴است.

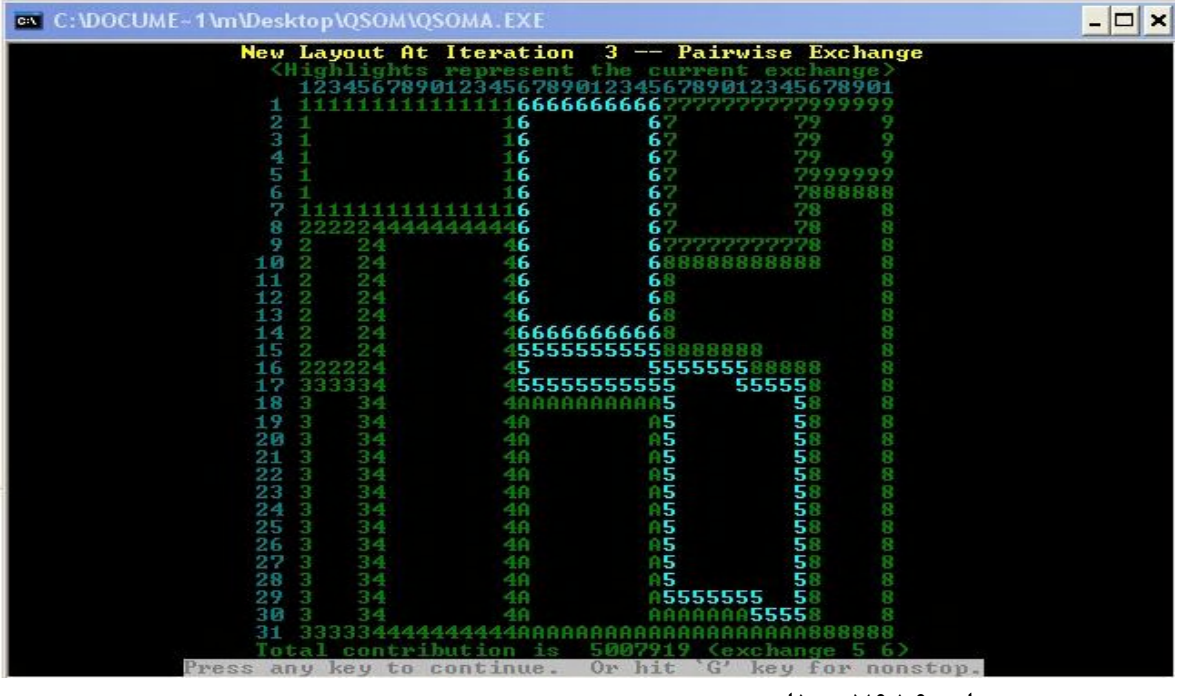

هزینه برابر ۵۰۰۷۹۱۹است.

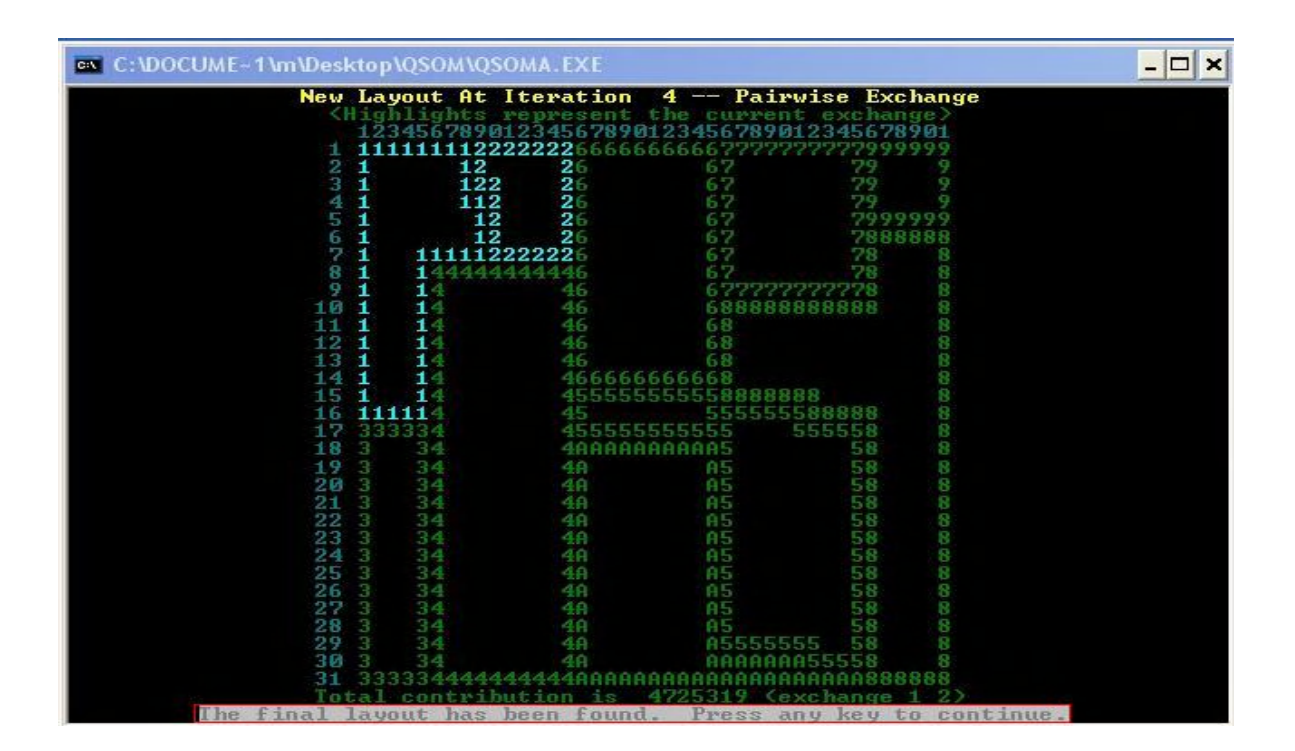

در شکل بالا هزینه جابجایی برابر ۴۷۲۵۳۱۹است.

در کادربالا جایابی بهینه نهایی نمایش داده می شود که همان تغییر ۱۲۳۵۲/۷۹ است که با تغییر مکان ، طی سه مرحله توانستیم مسئله را بهینه کنیم که نشان دهنده کمترین هزینه و تعداد تغییر در دز بخش ها می باشد. پس از بدست اوردن جواب بهینه برای حل مشکلات در مسئله به گزینه هفتم کادرپائین رفته و اگر مشکلی در ورود کلیه داده های مسئله داشتیم در این بخش تصحیح می کنیم :

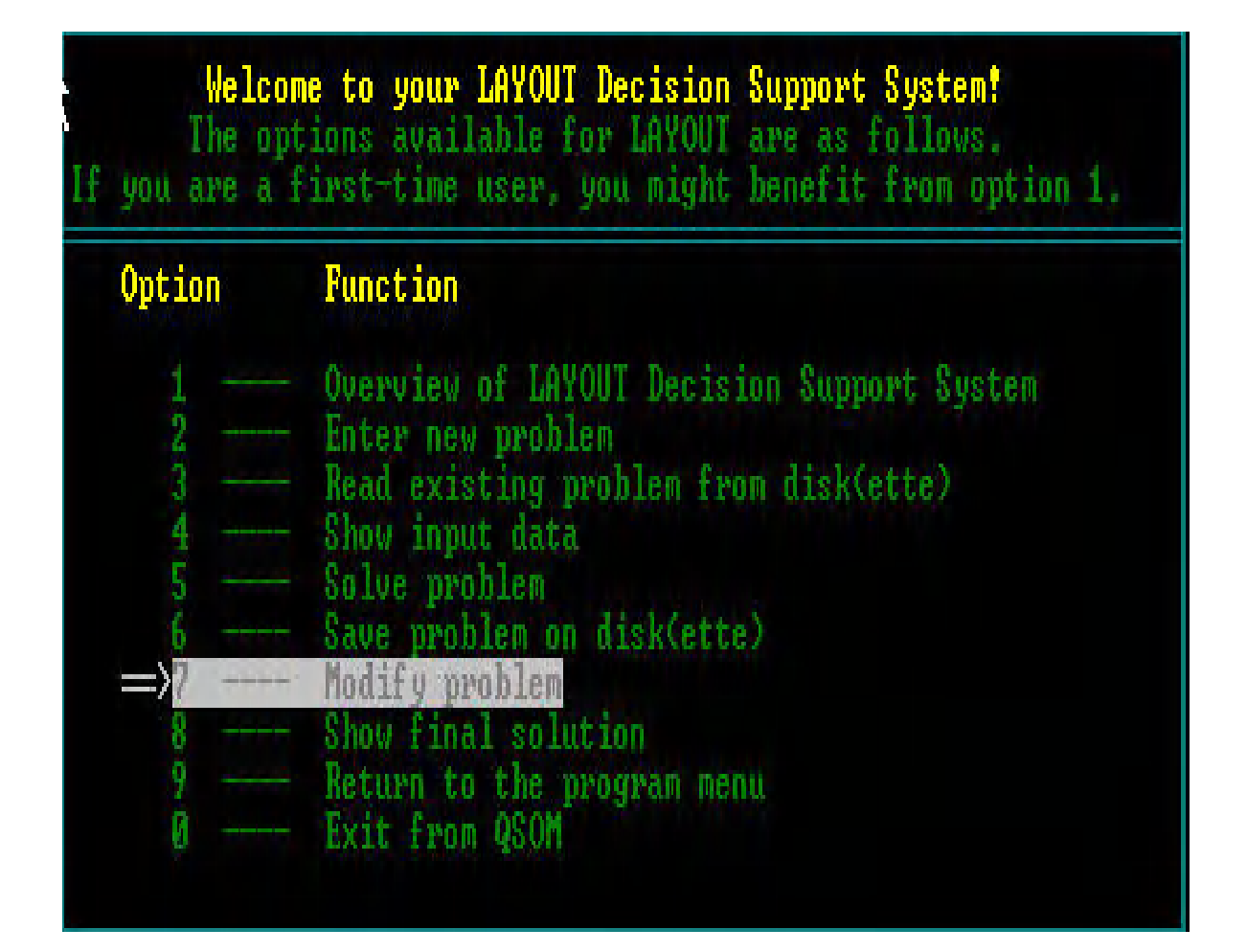

### پس از انتخاب گزینه هفتم و زدن کلید enter وارد صفحه زیر خواهیم شد که گزینه اول (تغییر ضابطه ها) را انتخاب می کنیم.

|                                                                                                    | nges. |
|----------------------------------------------------------------------------------------------------|-------|
| Option                                                                                                    |       |
| ⇒1 Change criterion<br>2 Change number of departments<br>3 Change number of rows<br>4 Change number of columns<br>5 Change the initial layout<br>6 Change the interdepartmental flows<br>7 Change the interdepartmental unit contributions<br>8 Show input data<br>9 Return to the function menu |       |

در گزینه هشتم این کادر می توانیم بعد از حل مسئله جانمایی بهینه را مشاهده کنیم و گزینه هشتم در حالتی قابل رویت است که ما در گزینه Solve Problem مسئله را

| We]<br>The<br>If you are  | Loome to your LAYOUT Decision Support System!<br>options available for LAYOUT are as follows.<br>a first-time user, you might benefit from option 1.                                                                                                    |
|---------------------------|----------------------------------------------------------------------------------------------------|
| Option                    | Function                                                                                                    |
| 1034567 <mark>2</mark> 98 | <ul> <li>Overview of LAYOUT Decision Support System</li> <li>Enter new problem</li> <li>Read existing problem from disk(ette)</li> <li>Show input data</li> <li>Solve problem</li> <li>Save problem on disk(ette)</li> <li>Modify problem</li> <li>Show final solution</li> <li>Return to the program menu</li> <li>Exit from QSOM</li> </ul> |

حل كرده باشيم .

پس از انتخاب گزینه هشتم و زدن کلید enterچیدمان نهائی و بهینه نمایش داده می شود:

| C:\DOCUME~1\m\Des | ktop\QSOM\QS | OMA.EXE    |                                         |          |            | _ 🗆 🗙 |
|-------------------|--------------|------------|-----------------------------------------|----------|------------|-------|
| New               | Layout At    | Iteration  | 4 Pairv                                 | ise Exc  | hange      |       |
| <                 | Highlights   | represent  | the current                             | : exchan | ge>        |       |
|                   | 1234567890   | 1234567890 | 12345678901                             | 2345678  | 901        |       |
| 1                 | 1111111122   | 2222266666 | 666666777777                            | 22222888 | 999        |       |
| 2                 | 1 12         | 26         | 62                                      | 29       | 9          |       |
| 3                 | 1 122        | 26         | 67                                      | 29       | 9          |       |
| 4                 | 1 112        | 26         | 67                                      | 79       | 9          |       |
| 2                 | 1 12         | Zb         | bZ                                      | 7777     | 222        |       |
| b                 | 1 11110      | 20         | 67                                      | 7888     | 888        |       |
| 6                 | 1 144444     | LLLLLD     | 67                                      | -30      | 0          |       |
| 8                 | 1 14         | 444440     | 07                                      | 00       | 0          |       |
| 10                | 4 4 4        | 46         | 6999999                                 | 1999999  | Q          |       |
| 11                | 1 14         | 46         | 68                                      | 00000    | 8          |       |
| 12                | 1 14         | 46         | 6.8                                     |          | 8          |       |
| 13                | 1 14         | 46         | 6.8                                     |          | 8          |       |
| 14                | 1 14         | 466666     | 666668                                  |          | 8          |       |
| 15                | 1 14         | 455555     | 555558888888                            | 18       | 8          |       |
| 16                | 111114       | 45         | 5555555                                 | 88888    |            |       |
| 17                | 333334       | 455555     | 5555555 5                               | 55558    |            |       |
| 18                | 3 34         | 488886     | AAAAA5                                  | 58       |            |       |
| 19                | 3 34         | 40         | A5                                      | 58       |            |       |
| 20                | 3 34         | 48         | 85                                      | 58       |            |       |
| 21                | 3 34         | 40         | 65                                      | 58       |            |       |
| 22                | 3 34         | 48         | A5.                                     | 58       |            |       |
| 23                | 3 34         | 48         | A5                                      | 58       |            |       |
| 24                | 3 34         | 48         | A5                                      | 58       |            |       |
| 25                | 3 34         | 48         | A5                                      | 58       |            |       |
| 26                | 3 34         | 48         | A5.                                     | 58       |            |       |
| 27                | 3 34         | 48         | A5                                      | 58       |            |       |
| 28                | 3 34         | 48         | A5                                      | 58       |            |       |
| 29                | 3 34         | 48         | A555555                                 | 5 58     |            |       |
| 30                | 3 34         | 48         | AAAAAAA                                 | 155558   |            |       |
| 31                | 3333344444   | 4444466666 | AAAAAAAAAAAAAAAAAAAAAAAAAAAAAAAAAAAAAAA | 100000   | 888        |       |
| To                | tal contrib  | ution is   | 4725319 (e)                             | (change  | 1 2)       |       |
| Ine final         | Layout has   | been found | t. Press ar                             | iy key t | o continue | -     |

در نهایت با ۴بار جابجایی دپارتمان ها هزینه ها از ۶۶۶۰۰۰۰ به ۴۷۲۵۳۱۹ تقلیل یافت.

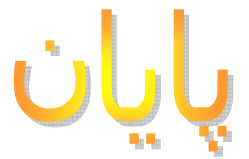